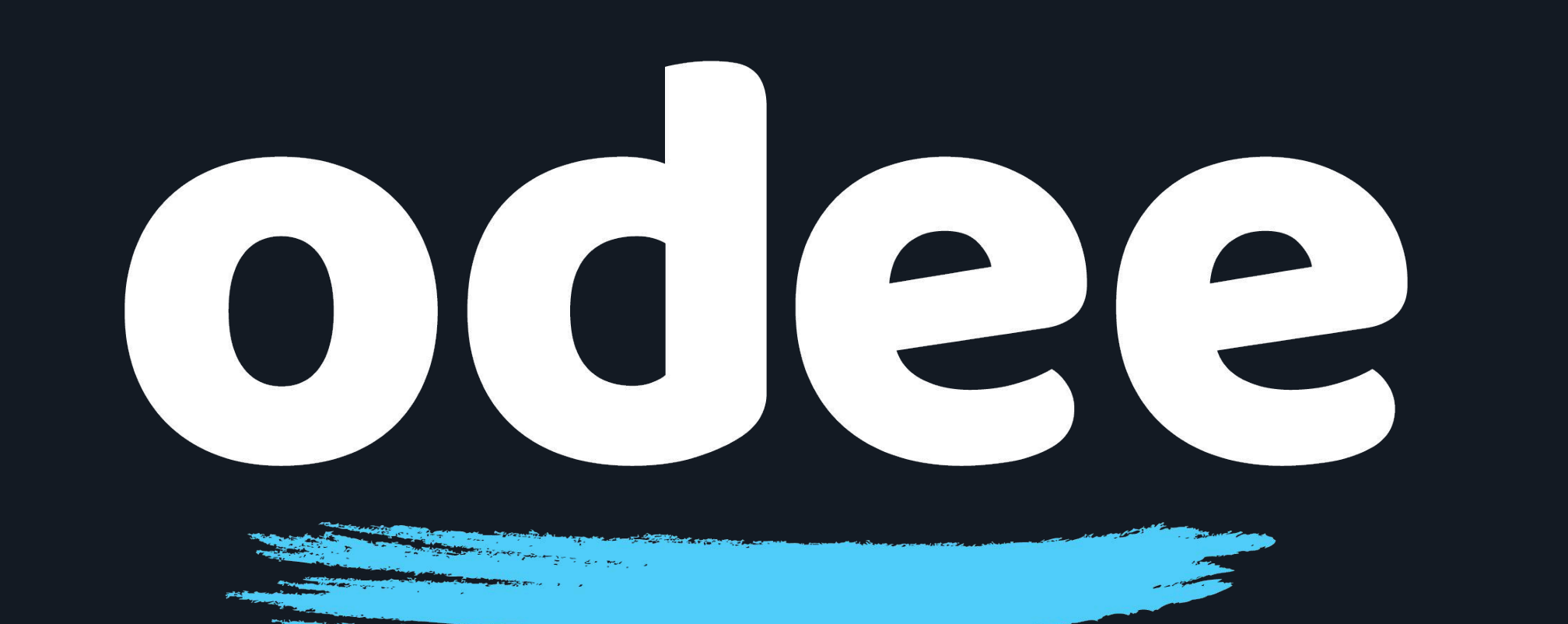

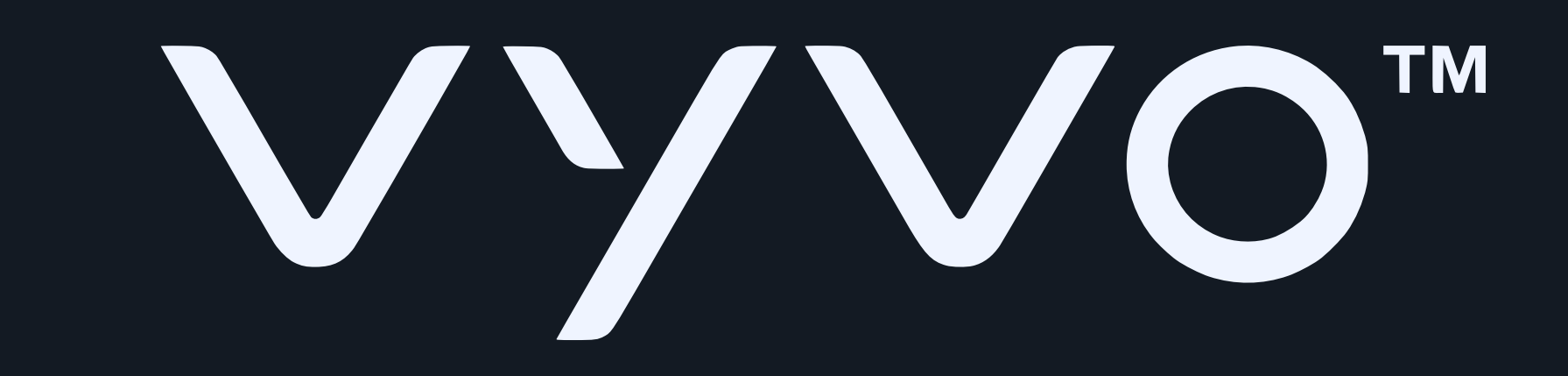

## Thêm thẻ OdeePay vào đồng hồ BioSense của bạn

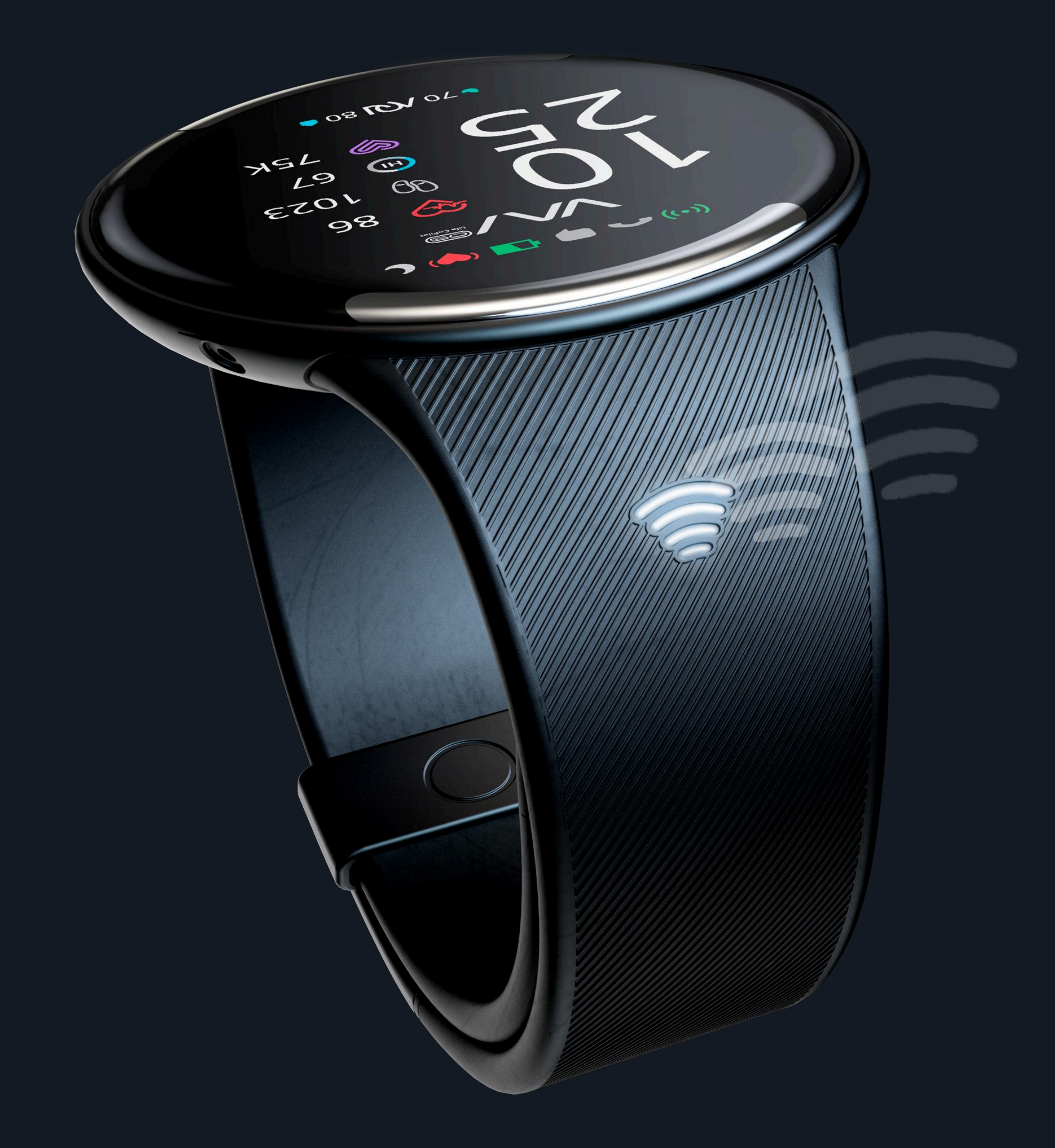

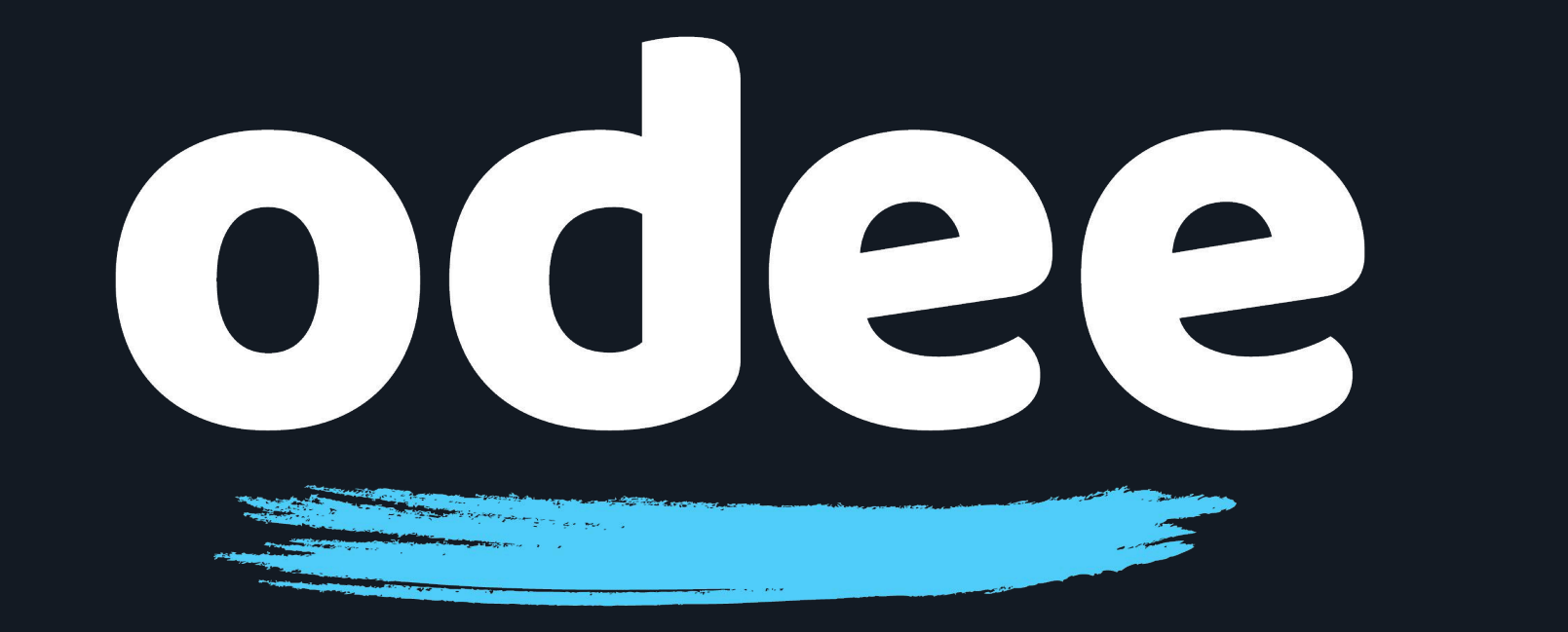

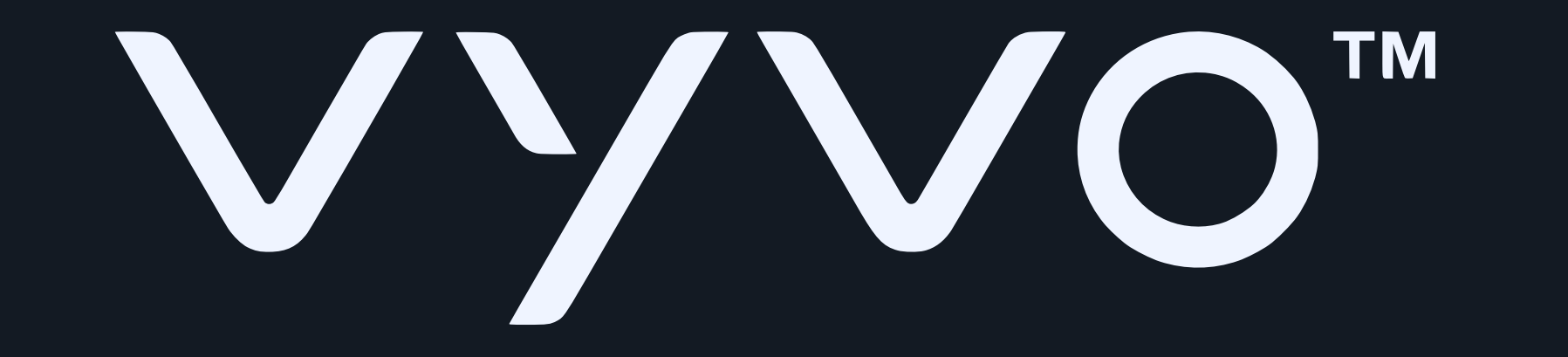

## 1. Tải ứng dụng Tappy Pay qua Google Play Store hoặc Apple App Store

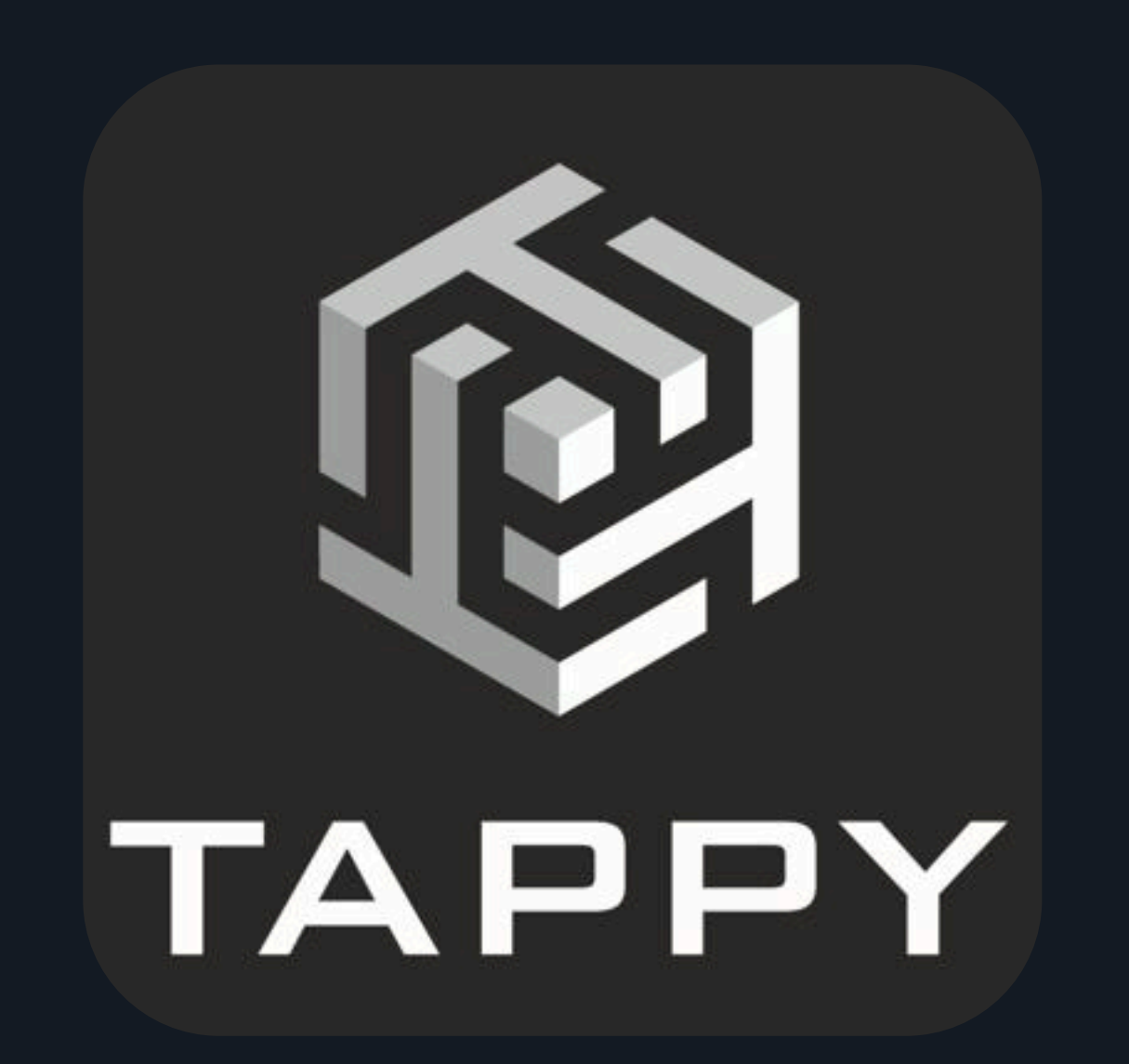

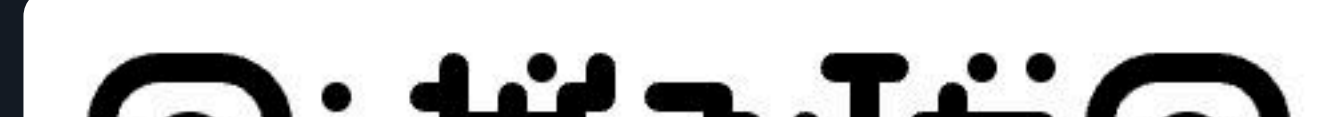

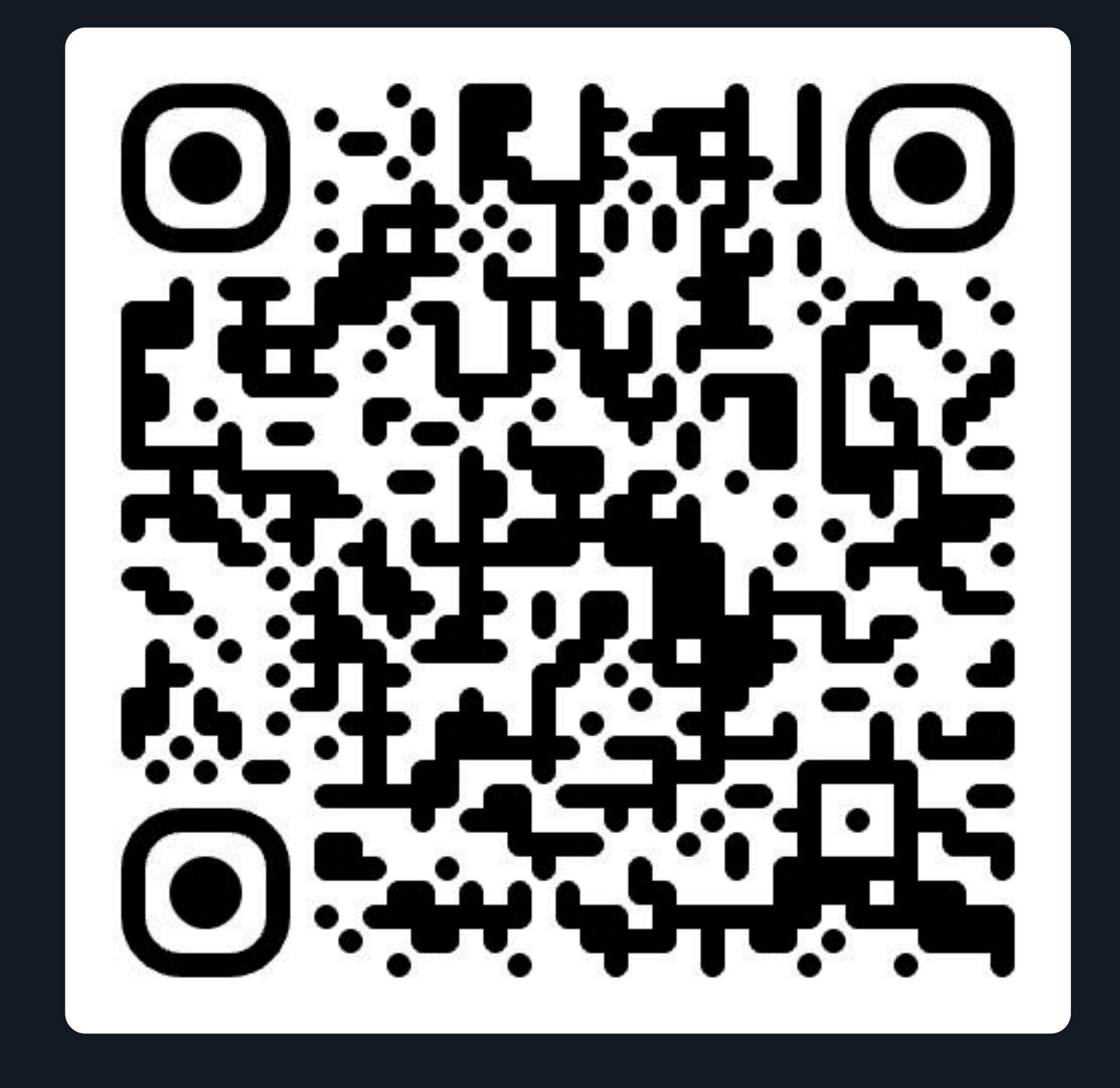

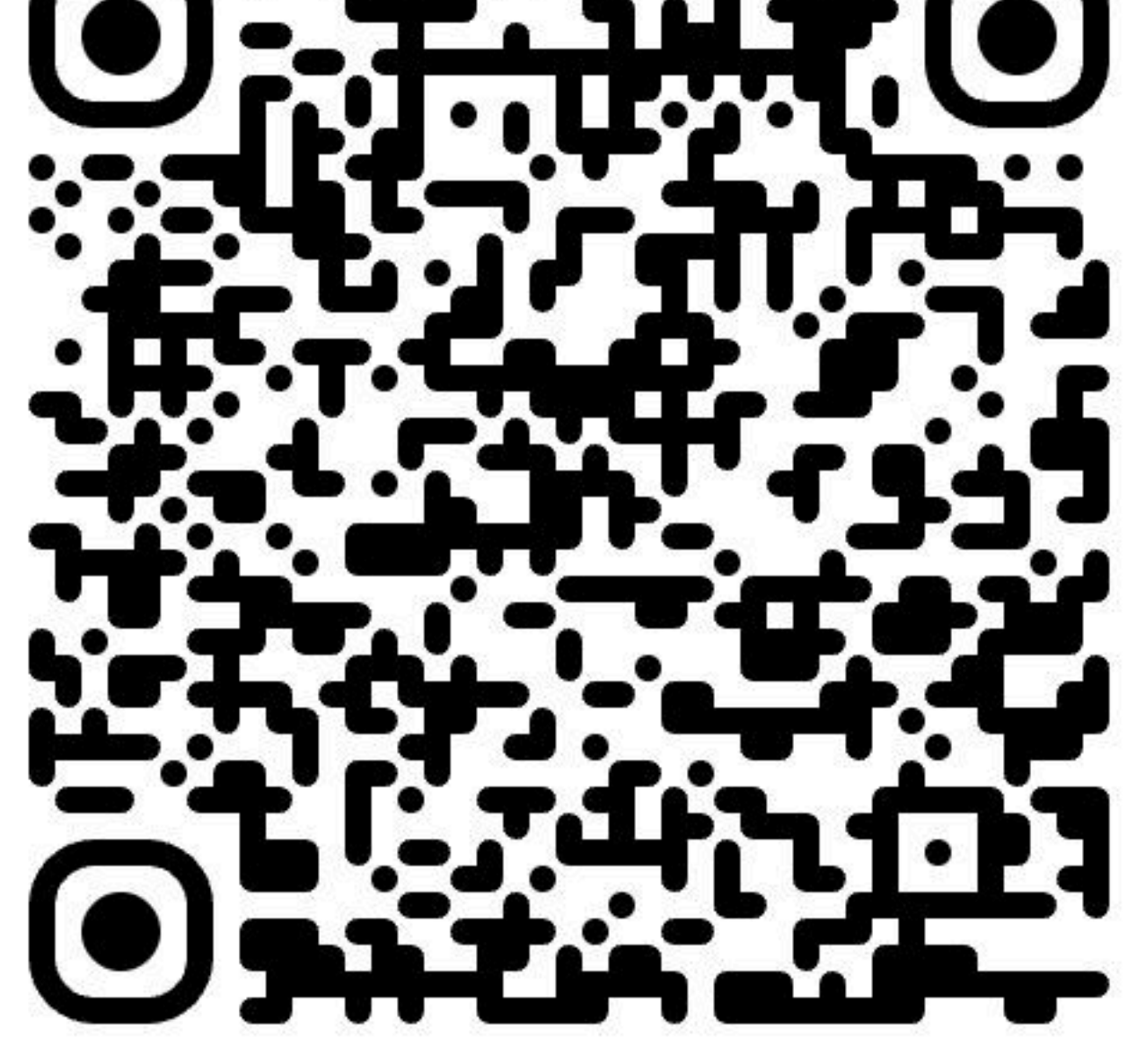

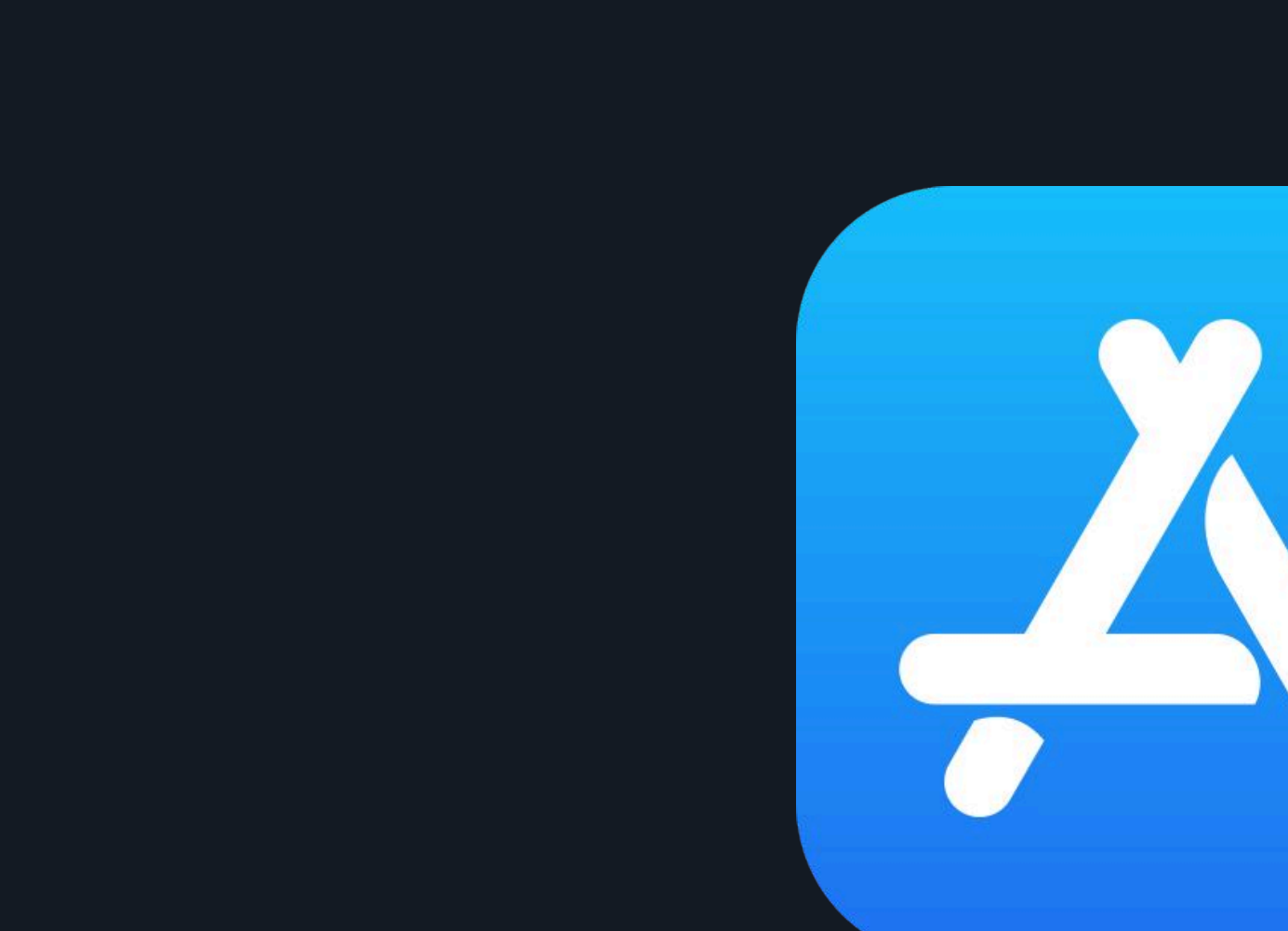

Lưu ý: Để tiếp tục với quá trình này, bạn phải đã kích hoạt thẻ Odee của mình (thẻ vật lý hoặc thẻ ảo) qua Odee.com. Chịp VyvoPay được tích hợp trong vòng đeo chỉ có thể liên kết với thẻ OdeePay.

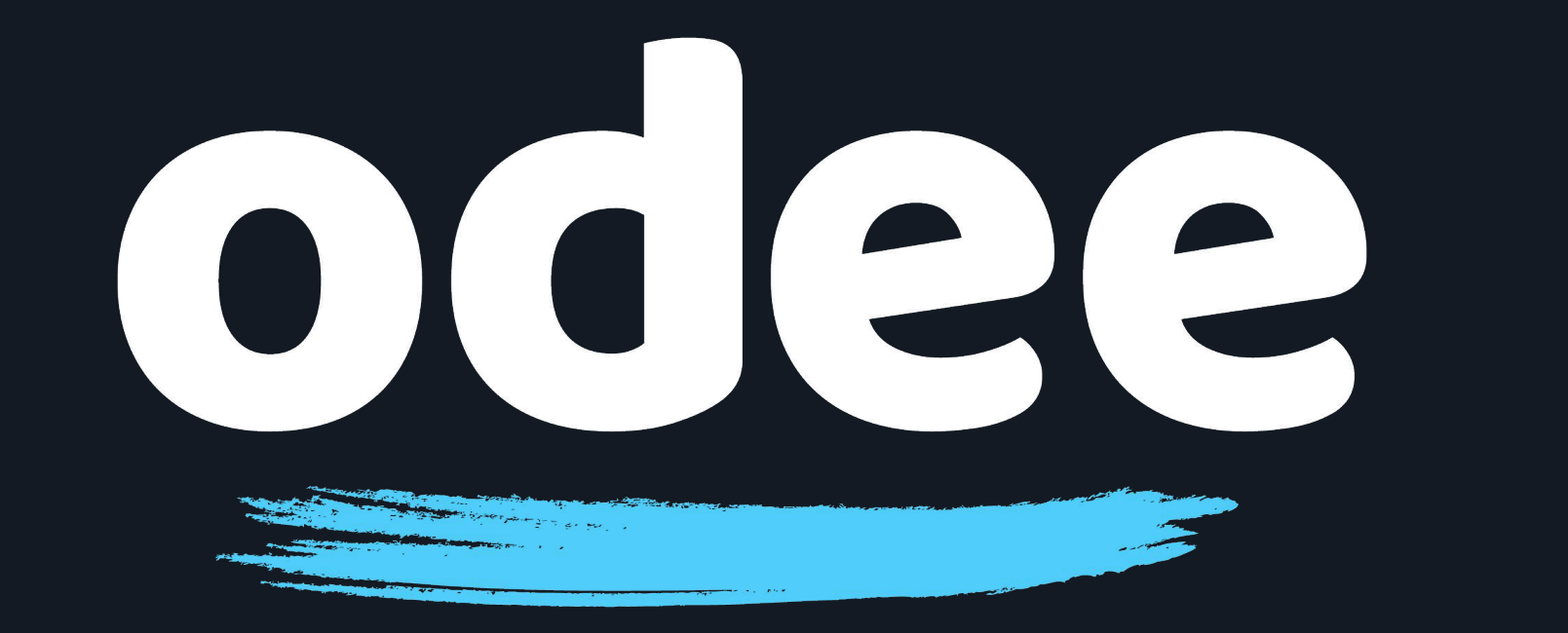

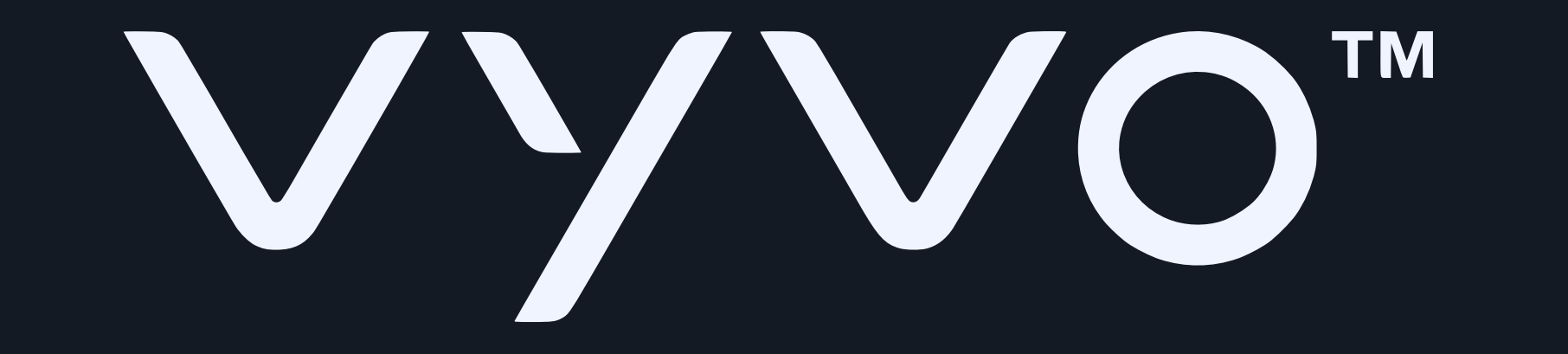

## 2. Đăng nhập vào ứng dụng, hoặc tạo tài khoản mới.

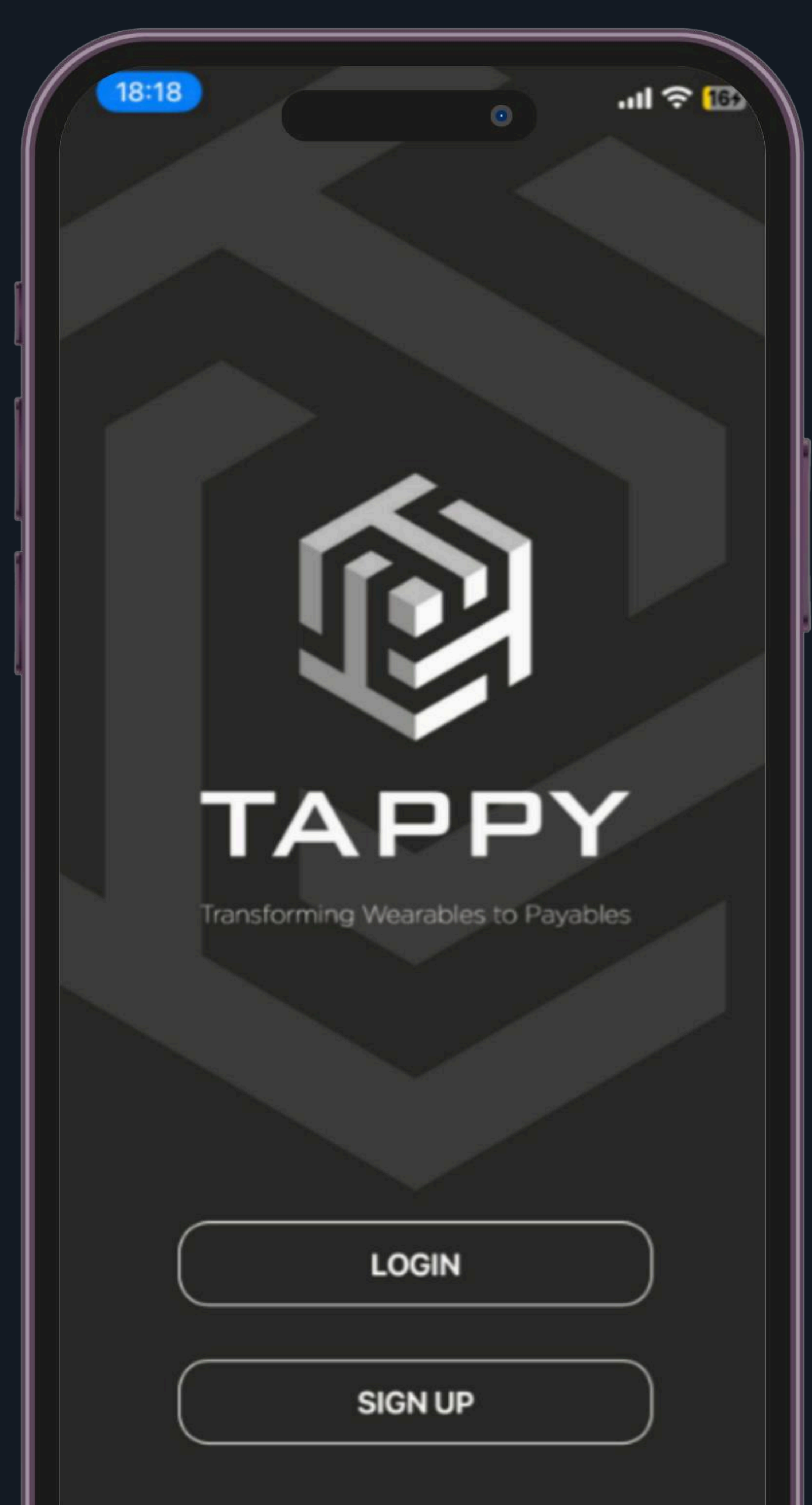

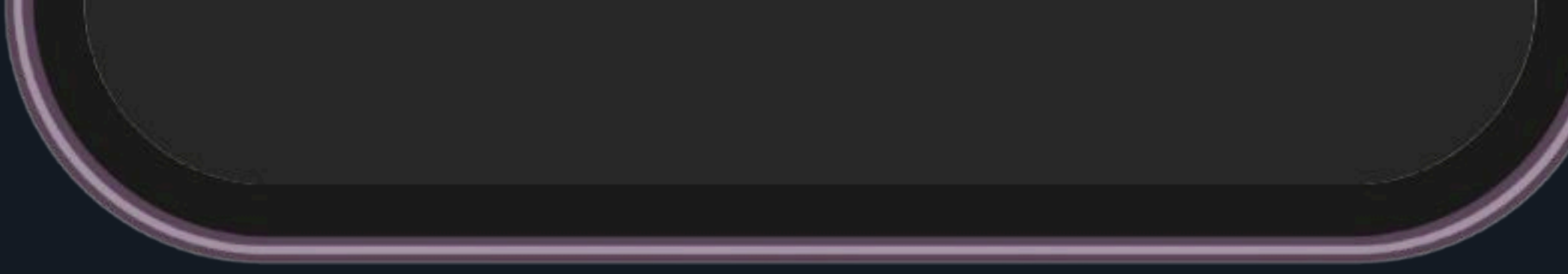

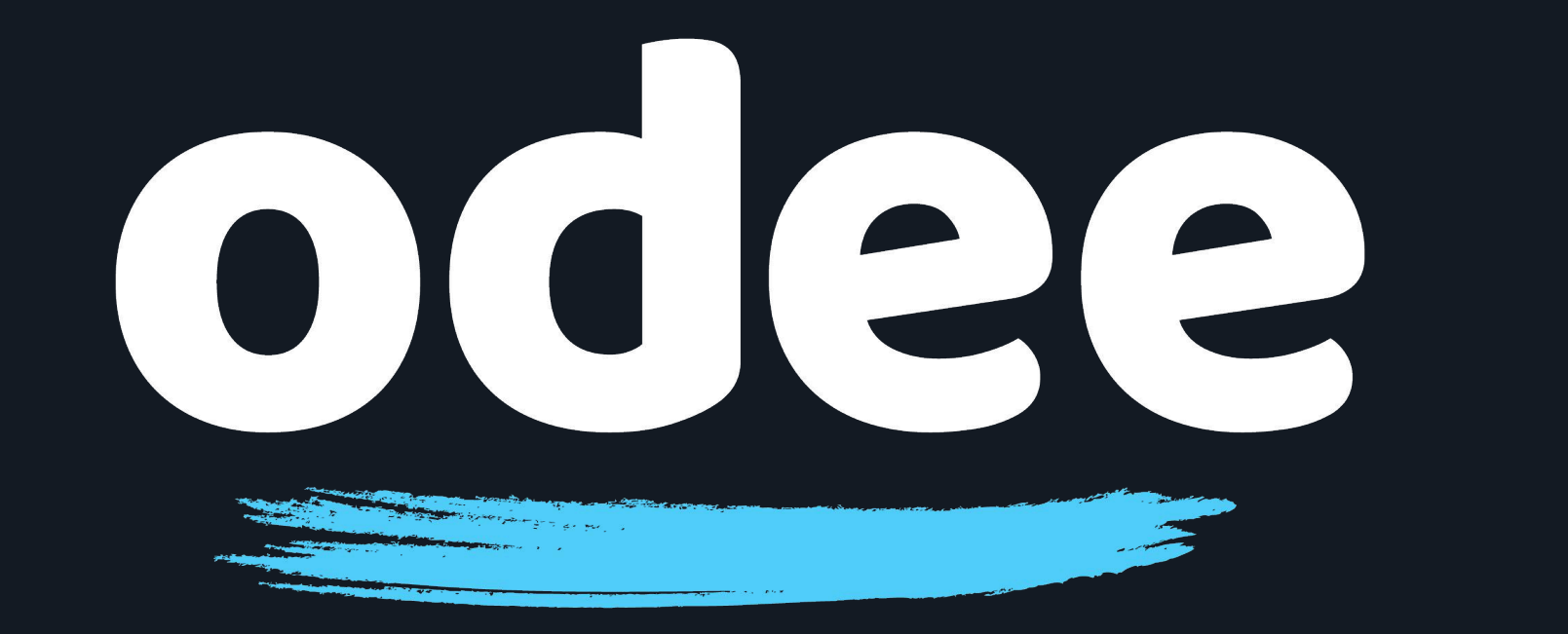

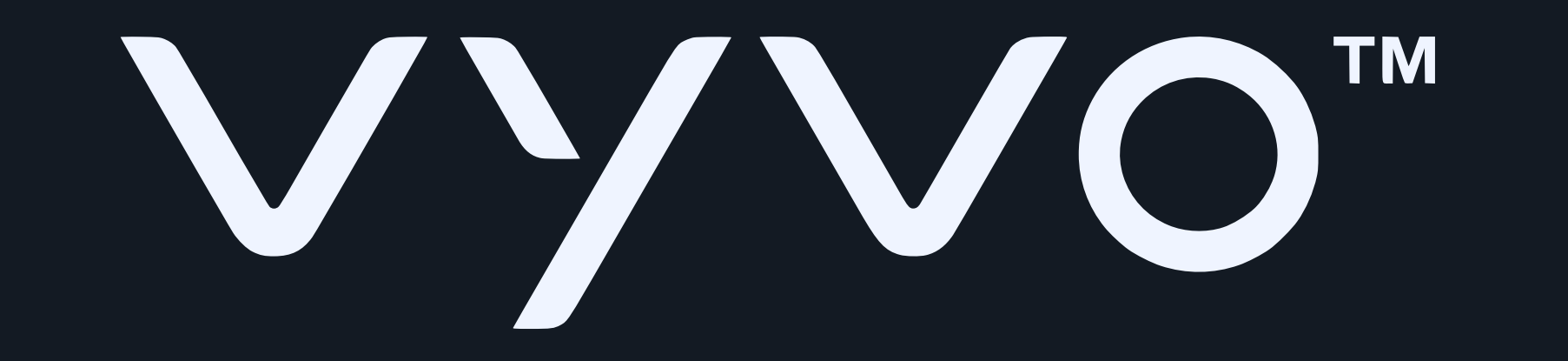

## 3. Căm nguồn điện vào đê sạc của đồng hồ BioSense.

![](_page_3_Picture_5.jpeg)

![](_page_4_Picture_0.jpeg)

![](_page_4_Picture_1.jpeg)

Đặt đồng hồ BioSense của bạn cạnh đế sạc, sao cho logo VyvoPay trên đế sạc đôi diện với logo VyvoPay trên dây đeo đồng hồ.

![](_page_4_Picture_5.jpeg)

![](_page_5_Picture_0.jpeg)

![](_page_5_Picture_1.jpeg)

### 5. Trong ứng dụng Tappy Pay, nhân vào "Quét thiết bị đeo"

![](_page_5_Picture_5.jpeg)

![](_page_6_Picture_0.jpeg)

![](_page_6_Picture_1.jpeg)

## 6. Trên màn hình tiếp theo, nhân vào "Sử dụng Uppu Dongle"

![](_page_6_Picture_5.jpeg)

# Lưu ý: Trong cả ứng dụng Android và iOS, bạn phải chọn tùy chọn "Sử dụng Uppu Dongle".

![](_page_7_Picture_0.jpeg)

![](_page_7_Picture_1.jpeg)

### 7. Trên màn hình có dòng chữ "Hãy sãn sàng", nhân vào "Bắt đầu ngay"

![](_page_7_Picture_5.jpeg)

#### LET'S GET YOU READY

- Power-up your UPPU Clip/Circle with the help of USB cable
- Attach the UPPU Clip to your wearable or place your wearable on the UPPU Circle as shown in the above pictures

![](_page_7_Picture_9.jpeg)

![](_page_7_Picture_10.jpeg)

![](_page_7_Picture_11.jpeg)

![](_page_8_Picture_0.jpeg)

![](_page_8_Picture_1.jpeg)

## 8. Đèn LED trên đế sạc sẽ sáng lên.

![](_page_8_Picture_5.jpeg)

![](_page_9_Picture_0.jpeg)

![](_page_9_Picture_1.jpeg)

# Chỉ sau vài giây, ứng dụng Tappy sẽ hiển thị đồng hồ BioSense của bạn.

![](_page_9_Picture_5.jpeg)

#### MODEL DETECTED Vyvo Biosense Watch

SERIAL NO. 048F00C9

WEARABLE ID 552

![](_page_9_Picture_9.jpeg)

![](_page_10_Picture_0.jpeg)

![](_page_10_Picture_1.jpeg)

# 10. Nhân "Tiếp theo" trên màn hình ứng dụng để bắt đầu thêm thẻ của bạn.

![](_page_10_Picture_5.jpeg)

#### MODEL DETECTED **Vyvo Biosense Watch**

SERIAL NO. 048F00C9

WEARABLE ID 552

![](_page_10_Picture_9.jpeg)

![](_page_10_Picture_10.jpeg)

![](_page_10_Picture_11.jpeg)

![](_page_10_Picture_12.jpeg)

![](_page_10_Picture_13.jpeg)

![](_page_11_Picture_0.jpeg)

![](_page_11_Picture_1.jpeg)

## 11. Chọn "Thêm thẻ mới" (nhân vào hình minh họa thẻ với dâu +)

![](_page_11_Picture_5.jpeg)

![](_page_12_Picture_0.jpeg)

![](_page_12_Picture_1.jpeg)

## 12. Nhập thông tin thẻ của bạn và nhân "Tiếp tục"

![](_page_12_Picture_5.jpeg)

Lưu ý: Để tiếp tục với quá trình này, bạn phải đã kích hoạt thẻ Odee của mình (thẻ vật lý hoặc thẻ ảo) qua Odee.com. Chịp VyvoPay được tích hợp trong vòng đeo chỉ có thể liên kết với thẻ OdeePay.

![](_page_13_Picture_0.jpeg)

![](_page_13_Picture_1.jpeg)

13. Ứng dụng sẽ bắt đầu kết nôi thẻ với đồng hồ BioSense của bạn. Như đã hiển thị trên ứng dụng, bước này có thể mất đến một phút. Miễn là đèn LED trên đê sạc vẫn sáng, quá trình đang diễn ra.

![](_page_13_Picture_4.jpeg)

#### ~

#### ADDING CARD... Please Wait!

Do not move your wearable. This might take upto a minute.

![](_page_13_Picture_8.jpeg)

![](_page_13_Figure_9.jpeg)

![](_page_14_Picture_0.jpeg)

![](_page_14_Picture_1.jpeg)

14. Trước khi kết nối hoàn tất, bạn sẽ được yêu cầu xem lại và chấp nhận các điều khoản và điều kiện của dịch vụ. Cuộn xuống cuối các điều khoản và nhân "Châp nhận".

![](_page_14_Picture_4.jpeg)

required to be agreed to and accepted before the use of such specific features) set out in the general terms and conditions will apply to the Cards, and related services that we may agree to provide to you from time to time. 1.2 If you are under 18 years of age, you should seek parental consent and can use MatchMove® Wallet, the Cards, and related services only in conjunction with and under the supervision or consent of a parent or guardian. By registering for and/or using MatchMove® Wallet, the Cards, and related services in any way, you certify that you have understood these terms and that you are either at least 18 years old or have obtained parental consent for use of MatchMove® Wallet, the Cards, and related services. 1.3 By completing the sign-up process, you are deemed to have expressly read, understood and accepted each and

![](_page_14_Figure_6.jpeg)

![](_page_15_Picture_0.jpeg)

![](_page_15_Picture_1.jpeg)

## 15. Để hoàn tất kết nối, bạn phải xác minh danh tính của mình qua mật khẩu một lần.

18:27 .ul 穼 🖽 0 ADDITIONAL VERIFICATION

Your Bank would like to verify your identity before you can activate and pay with your wearable

![](_page_15_Picture_7.jpeg)

![](_page_15_Picture_8.jpeg)

![](_page_15_Picture_9.jpeg)

![](_page_16_Picture_0.jpeg)

![](_page_16_Picture_1.jpeg)

# 16. Khi bạn đã thêm thẻ thành công, bạn sẽ thây thông báo "Chúc mừng" trên màn hình ứng dụng Tappy.

![](_page_16_Picture_5.jpeg)

![](_page_16_Picture_6.jpeg)

![](_page_17_Picture_0.jpeg)

![](_page_17_Picture_1.jpeg)

## 17. Nhân "Xong" và bạn đã sãn sàng sử dụng thể OdeePay của mình.

![](_page_17_Picture_5.jpeg)

Quan trọng: Ứng dụng Tappy Pay chỉ nên được sử dụng để quản lý thẻ Odee trên đồng hồ Biosense. Mọi hình thức sử dụng ứng dụng Tappy Pay ngoài mục đích này khống tương thích và không có liên kết với hệ thông Odee, chúng tôi sẽ không chịu trách nhiệm đôi với tất cả các trường hợp sử dụng đó.